# Resolución de problemas del protocolo de árbol de extensión en un switch Nexus serie 5000

# Contenido

Introducción Prerequisites Requirements Componentes Utilizados Troubleshoot Raíz STP Interfaz STP Interfaz STP Investigación de BPDU con Ethanalyzer Convergencia STP Asignación de VLAN Externa Depuraciones STP Nexus 5000 no procesó BPDU

# Introducción

Este documento describe varios métodos para resolver problemas comunes relacionados con el protocolo de árbol de extensión (STP).

# Prerequisites

# Requirements

Cisco recomienda que tenga conocimiento sobre estos temas:

- CLI del sistema operativo Nexus
- STP

## **Componentes Utilizados**

Este documento no tiene restricciones específicas en cuanto a versiones de software y de hardware.

The information in this document was created from the devices in a specific lab environment. All of the devices used in this document started with a cleared (default) configuration. If your network is

live, make sure that you understand the potential impact of any command.

# Troubleshoot

Esta sección cubre algunos métodos para resolver problemas comunes con STP.

# Raíz STP

Para resolver un problema de STP, es fundamental saber qué switch es actualmente la raíz. El comando para mostrar la raíz STP en un switch Nexus serie 5000 es:

Nexus-5000# show spanning-tree vlan 1

VLAN0001 Spanning tree enabled protocol rstp Root ID Priority 32769 Address c84c.75fa.6000 This bridge is the root Hello Time 2 sec Max Age 20 sec Forward Delay 15 sec

Bridge ID Priority 32769 (priority 32768 sys-id-ext 1) Address c84c.75fa.6000 Hello Time 2 sec Max Age 20 sec Forward Delay 15 sec

A continuación se indican otros comandos relevantes:

Nexus-5000# show spanning-tree vlan 1 detail Nexus-5000# show spanning-tree vlan 1 summary

Una vez que haya determinado quién es la raíz actual, puede comprobar el historial de eventos para ver si ha cambiado y de dónde se originan las notificaciones de cambio de topología.

```
Nexus-5000# show spanning-tree internal event-history tree 1 brief
2012:11:06 13h:44m:20s:528204us T_EV_UP
VLAN0001 [0000.0000.0000 C 0 A 0 R none P none]
2012:11:06 13h:44m:21s:510394us T_UT_SBPDU
VLAN0001 [8001.547f.ee18.e441 C 0 A 0 R none P Po1]
2012:11:06 13h:44m:21s:515129us T_EV_M_FLUSH_L
VLAN0001 [1001.001b.54c2.5a42 C 6 A 5 R Po1 P none]
2012:11:06 13h:44m:23s:544632us T_EV_M_FLUSH_R
VLAN0001 [1001.001b.54c2.5a42 C 6 A 5 R Po1 P Po1]
2012:11:06 13h:44m:24s:510352us T_EV_M_FLUSH_R
VLAN0001 [1001.001b.54c2.5a42 C 6 A 5 R Po1 P Po1]
```

**Consejo:** A continuación se muestran algunas definiciones de acrónimos que aparecen en el resultado de los comandos. **SBPDU:** Unidad de Datos del Protocolo Puente Superior recibida; **FLUSH\_L:** Flujo local; **FLUSH\_R:** Vaciar del switch remoto.

**Nota:** Las versiones de NX-OS anteriores a la versión 5.1(3)N1(1) no registran más de 149 eventos y el registro no se registra.

## **Interfaz STP**

Este comando se utiliza para mostrar los eventos para una interfaz.

Nexus-5000# show spanning-tree internal event-history tree 1 interface ethernet 1/3 brief 2012:11:05 13h:42m:20s:508027us P\_EV\_UP Eth1/3 [S DIS R Unkw A 0 Inc no] 2012:11:05 13h:42m:20s:508077us P\_STATE Eth1/3 [S BLK R Desg A 0 Inc no] 2012:11:05 13h:42m:20s:508294us P\_STATE Eth1/3 [S LRN R Desg A 0 Inc no] 2012:11:05 13h:42m:20s:508326us P\_STATE Eth1/3 [S FWD R Desg A 0 Inc no] 2012:11:05 13h:42m:20s:508326us P\_STATE Eth1/3 [S FWD R Desg A 0 Inc no] Este comando se utiliza para investigar los cambios STP en una interfaz. Este resultado ofrece muchos detalles:

| Nexus-5000# show spar                                                 | ning-t | ree internal info | tree 1 | interface port | t-channel 11 |
|-----------------------------------------------------------------------|--------|-------------------|--------|----------------|--------------|
| STP Port Info (vdc 1, tree 1, port Poll)                              |        |                   |        |                |              |
| <pre>dot1d info: port_num=4106, ifi=0x1600000a (port-channel11)</pre> |        |                   |        |                |              |
| ISSU FALSE non-disr, prop 0, ag 0, flush 0 peer_not_disputed_count 0  |        |                   |        |                |              |
| if_index 0x1600000a                                                   |        |                   |        |                |              |
| namestring port-channel11                                             |        |                   |        |                |              |
| cut to save space                                                     |        |                   |        |                |              |
|                                                                       |        |                   |        |                |              |
| stats                                                                 |        |                   |        |                |              |
| fwd_transition_count                                                  | 1      | bpdus_in          | 40861  | bpdus_out      | 40861        |
| config_bpdu_in                                                        | 0      | rstp_bpdu_in      | 40861  | tcn_bpdu_in    | 0            |
| config_bpdu_out                                                       | 0      | rstp_bpdu_out     | 40861  | tcn_bpdu_out   | 0            |
| bpdufilter_drop_in                                                    | 0      |                   |        |                |              |
| bpduguard_drop_in                                                     | 0      |                   |        |                |              |
| err_dropped_in                                                        | 0      |                   |        |                |              |
| sw_flood_in                                                           | 0      |                   |        |                |              |
|                                                                       | cut to | save space        |        |                |              |
|                                                                       |        |                   |        |                |              |

## Investigación de BPDU con Ethanalyzer

Esta sección describe cómo utilizar Ethanalyzer para capturar BPDU:

Ethanalyzer local interface inbound-hi display-filter "vlan.id == 1 && stp" Example: Nexus-5000# ethanalyzer local interface inbound-hi display-filter "vlan.id == 1 && stp" Capturing on eth4 2013-05-11 13:55:39.280951 00:05:73:f5:d6:27 -> 01:00:0c:cc:cc:cd STP RST. Root = 33768/00:05:73:ce:a9:7c Cost = 1 Port = 0x900a 2013-05-11 13:55:40.372434 00:05:73:ce:a9:46 -> 01:00:0c:cc:cc:cd STP RST. Root = 33768/00:05:73:ce:a9:7c Cost = 0 Port = 0x900a 2013-05-11 13:55:41.359803 00:05:73:f5:d6:27 -> 01:00:0c:cc:cc:cd STP RST. Root = 33768/00:05:73:ce:a9:7c Cost = 1 Port = 0x900a 2013-05-11 13:55:42.372405 00:05:73:ce:a9:46 -> 01:00:0c:cc:cc:cd STP RST. Root = 33768/00:05:73:ce:a9:7c Cost = 1 Port = 0x900a

Para ver los paquetes detallados, utilice el comando detail:

Nexus-5000# ethanalyzer local interface inbound-hi detail display-filter
"vlan.id == 1 && stp"
Capturing on eth4
Frame 7 (68 bytes on wire, 68 bytes captured)

```
Arrival Time: May 11, 2013 13:57:02.382227000
   [Time delta from previous captured frame: 0.000084000 seconds]
   [Time delta from previous displayed frame: 1368280622.382227000 seconds]
   [Time since reference or first frame: 1368280622.382227000 seconds]
   Frame Number: 7
   Frame Length: 68 bytes
   Capture Length: 68 bytes
   [Frame is marked: False]
   [Protocols in frame: eth:vlan:llc:stp]
Ethernet II, Src: 00:05:73:ce:a9:46 (00:05:73:ce:a9:46), Dst: 01:00:0c:cc:cc:cd
(01:00:0c:cc:cd)
   Destination: 01:00:0c:cc:cc:cd (01:00:0c:cc:cc:cd)
      Address: 01:00:0c:cc:cc:cd (01:00:0c:cc:cc:cd)
       .... = IG bit: Group address (multicast/broadcast)
       ..... ..0. .... .... ..... = LG bit: Globally unique address
(factory default)
   Source: 00:05:73:ce:a9:46 (00:05:73:ce:a9:46)
      Address: 00:05:73:ce:a9:46 (00:05:73:ce:a9:46)
       .... = IG bit: Individual address (unicast)
       .... ..0. .... .... .... = LG bit: Globally unique address
(factory default)
   Type: 802.1Q Virtual LAN (0x8100)
802.1Q Virtual LAN
  111. .... = Priority: 7
   \ldots 0 \ldots \ldots \ldots \ldots = CFI: 0
   .... 0000 0000 0001 = ID: 1
  Length: 50
Logical-Link Control
  DSAP: SNAP (0xaa)
   IG Bit: Individual
  SSAP: SNAP (0xaa)
  CR Bit: Command
   Control field: U, func=UI (0x03)
      000. 00.. = Command: Unnumbered Information (0x00)
       .... ..11 = Frame type: Unnumbered frame (0x03)
   Organization Code: Cisco (0x00000c)
   PID: PVSTP+ (0x010b)
Spanning Tree Protocol
   Protocol Identifier: Spanning Tree Protocol (0x0000)
   Protocol Version Identifier: Rapid Spanning Tree (2)
   BPDU Type: Rapid/Multiple Spanning Tree (0x02)
   BPDU flags: 0x3c (Forwarding, Learning, Port Role: Designated)
      0... = Topology Change Acknowledgment: No
       .0.. .... = Agreement: No
      ..1. .... = Forwarding: Yes
      ...1 .... = Learning: Yes
       .... 11.. = Port Role: Designated (3)
       .... ..0. = Proposal: No
       .... ...0 = Topology Change: No
   Root Identifier: 33768 / 00:05:73:ce:a9:7c
   Root Path Cost: 0
   Bridge Identifier: 33768 / 00:05:73:ce:a9:7c
   Port identifier: 0x900a
  Message Age: 0
  Max Age: 20
  Hello Time: 2
   Forward Delay: 15
   Version 1 Length: 0
```

Para escribir esta información en un archivo PCAP, utilice este comando:

Capturing on eth4

3 << Lists how many packets were captured.

En las capturas de BPDU, la dirección MAC de origen es la dirección MAC de la interfaz del dispositivo de extremo lejano.

En la captura de Ethanalyzer, el puerto aparece en formato hexadecimal. Para identificar el número de puerto, primero debe convertir el número en hexadecimal:

0x900a (desde el seguimiento anterior) = 36874

Este es el comando que decodifica ese número en un puerto:

```
Nexus-5000# show spanning-tree internal info all |

grep -b 50 "port_id 36874" | grep "Port Info"

------ STP Port Info (vdc 1, tree 1, port Poll) ------

------ STP Port Info (vdc 1, tree 300, port Poll) ------

------ STP Port Info (vdc 1, tree 800, port Poll) ------

------ STP Port Info (vdc 1, tree 801, port Poll) ------

------ STP Port Info (vdc 1, tree 802, port Poll) ------

------ STP Port Info (vdc 1, tree 803, port Poll) ------

------ STP Port Info (vdc 1, tree 999, port Poll) -------

En este caso, es el canal de puerto 11.
```

#### **Convergencia STP**

Si necesita investigar la convergencia de STP, utilice el comando **show spanning-tree internal interfaces**. Este comando proporciona información sobre qué eventos desencadenaron los cambios de STP. Es importante recopilar esta información tan pronto como se produzca el problema, porque los registros son grandes y se envuelven con el tiempo.

```
Nexus-5000#show spanning-tree internal interactions
- Event:(null), length:123, at 81332 usecs after Sat May 11 12:01:47 2013
Success: pixm_send_set_mult_cbl_vlans_for_multiple_ports, num ports 1
VDC 1, state FWD, rr_token 0x21b9c3 msg_size 584
- Event:(null), length:140, at 81209 usecs after Sat May 11 12:01:47 2013
vb_vlan_shim_set_vlans_multi_port_state(2733): Req (type=12) to PIXM
vdc 1, inst 0, num ports 1, state FWD
[Po17 v 800-803,999-1000]
- Event:(null), length:123, at 779644 usecs after Sat May 11 12:01:46 2013
Success: pixm_send_set_mult_cbl_vlans_for_multiple_ports, num ports 1
VDC 1, state FWD, rr_token 0x21b99a msg_size 544<
- Event:(null), length:127, at 779511 usecs after Sat May 11 12:01:46 2013
vb_vlan_shim_set_vlans_multi_port_state(2733): Req (type=12) to PIXM
vdc 1, inst 0, num ports 1, state FWD
[Po17 v 300]
- Event:(null), length:123, at 159142 usecs after Sat May 11 12:01:32 2013
Success: pixm_send_set_mult_cbl_vlans_for_multiple_ports, num ports 1
VDC 1, state LRN, rr_token 0x21b832 msg_size 584
- Event:(null), length:140, at 159023 usecs after Sat May 11 12:01:32 2013
vb_vlan_shim_set_vlans_multi_port_state(2733): Reg (type=12) to PIXM
vdc 1, inst 0, num ports 1, state LRN
[Po17 v 800-803,999-1000]
- Event:(null), length:123, at 858895 usecs after Sat May 11 12:01:31 2013
Success: pixm_send_set_mult_cbl_vlans_for_multiple_ports, num ports 1
VDC 1, state LRN, rr_token 0x21b80b msg_size 544
- Event:(null), length:127, at 858772 usecs after Sat May 11 12:01:31 2013
```

vb\_vlan\_shim\_set\_vlans\_multi\_port\_state(2733): Req (type=12) to PIXM vdc 1, inst 0, num ports 1, state LRN [Po17 v 300] ..... cut to save space .....

## Asignación de VLAN Externa

Los switches Nexus serie 5000 utilizan VLAN internas para asignar a números de VLAN externos para el reenvío. A veces, el ID de VLAN es el ID de VLAN interno. Para obtener el mapping a una VLAN externa, ingrese:

Nexus-5000# show platform afm info global Gatos Hardware version 0 Hardware instance mapping \_\_\_\_\_ Hardware instance: 0 asic id: 0 slot num: 0 ----- cut to save space -----Hardware instance: 12 asic id: 1 slot num: 3 AFM Internal Status \_\_\_\_\_ [unknown label ]: 324 [no free statistics counter ]: 2 [number of verify ]: 70 [number of commit ]: 70 [number of request ]: 785 [tcam stats full ]: 2 Vlan mapping table \_\_\_\_\_ Ext-vlan: 1 - Int-vlan: 65

## **Depuraciones STP**

Otra forma de resolver problemas de STP es utilizar depuraciones. Sin embargo, el uso de depuraciones STP puede provocar un pico en el uso de la CPU, lo que causa preocupación en algunos entornos. Para reducir drásticamente el uso de la CPU mientras se ejecutan las depuraciones, utilice un debug-filter y la actividad de registro en un archivo de registro.

1. Cree el archivo de registro, que se guarda en el registro del directorio.

```
Nexus-5000#debug logfile spanning-tree.txt
Nexus-5548P-L3# dir log:
31 Nov 06 12:46:35 2012 dmesg
----- cut to save space----
7626 Nov 08 22:41:58 2012 messages
0 Nov 08 23:05:40 2012 spanning-tree.txt
4194304 Nov 08 22:39:05 2012 startupdebug
```

2. Ejecute el comando debug.

Nexus-5000# debug spanning-tree bpdu\_rx interface e1/30 <<<setup your spanning-tree for bpdus Nexus-5000# copy log:spanning-tree.txt bootflash:

Ejemplo del archivo de registro:

#### Nexus 5000 no procesó BPDU

Para resolver este problema, verifique el historial de eventos para determinar si el switch Nexus serie 5000 asumió la raíz. El Nexus 5000 asume root si no procesó las BPDU o no las recibió. Para investigar cuál es la causa, debe determinar si hay otros switches conectados al puente designado que también tuvieron este problema. Si ningún otro puente tuvo el problema, es muy probable que el Nexus 5000 no procesara las BPDU. Si otros puentes tuvieron el problema, es muy probable que el puente no enviara las BPDU.

**Nota:** Aspectos que se deben tener en cuenta a la hora de solucionar problemas de STP y canal de puerto virtual (vPC). Sólo el vPC principal envía BPDU. Cuando el vPC secundario es la raíz STP, el Primario aún envía las BPDU. Si la raíz está conectada a través de un vPC, sólo el Primary incrementa los contadores Rx BPDU, incluso cuando el Secondary los recibe.